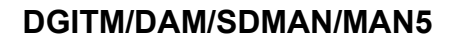

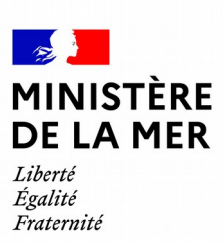

# **Portail de l'armateur** évolutions 2020 1.8.2 : infos marin

version du document 2

## **1. SOMMAIRE**

| 1 INTRODUCTION                                                       | .3  |
|----------------------------------------------------------------------|-----|
| 2 PROCESSUS GÉNÉRAL                                                  | .3  |
| 2.1 Schéma du processus général                                      | .3  |
| 2.2 Les autorisations                                                | . 3 |
| 2.2.1 Coté Portail du Marin                                          | 3   |
| 2.2.2 Côté Portail armateur                                          | 4   |
| 2.3 Interaction armateur - marin                                     | . 5 |
| 2.3.1 Sollicitation par l'armateur                                   | 5   |
| 2.3.2 Les options de l'administré                                    | 8   |
| 2.4 Que voit l'armateur ?                                            | 13  |
| 2.4.1 Identité du marin                                              | .16 |
| 2.4.2 L'aptitude médicale                                            | .23 |
| 2.4.3 Les qualifications                                             | .23 |
| 2.4.4 Les Formations                                                 | .24 |
| 2.5 Modification d'un traitement informatique automatisé             | 25  |
| 2.5.1 Portail de l'armateur : alerte sur aptitude médicale et titres | .25 |
| 2.6 Autre nouveauté de la version 1.7                                | 26  |
| 2.6.1 Signaler une erreur                                            | .27 |

## **1** Introduction

Le Portail de l'armateur a été mis à leur disposition en 2018. Il permet à celui-ci d'effectuer des démarches (permis d'armement, permis d'armement simplifié, permis d'armement de réserve) de façon numérisée. Pour cela il accède aux navires pour lesquels il est déclaré « armateur » auprès des affaires maritimes ainsi que son permis de navigation et éventuellement son permis de mise en exploitation.

Cette année le Portail de l'armateur évolue pour faciliter les échanges entre armateur et marin. L'armateur peut solliciter les données d'un marin qui a accordé son autorisation. Il pourra ainsi consulter son aptitude médicale et/et ses titres par exemple, nécessaires à son embarquement.

## 2 Processus général

## 2.1 Schéma du processus général

Cette version accorde des droits en consultation sur les données du marin qui a accepté la demande de l'armateur.

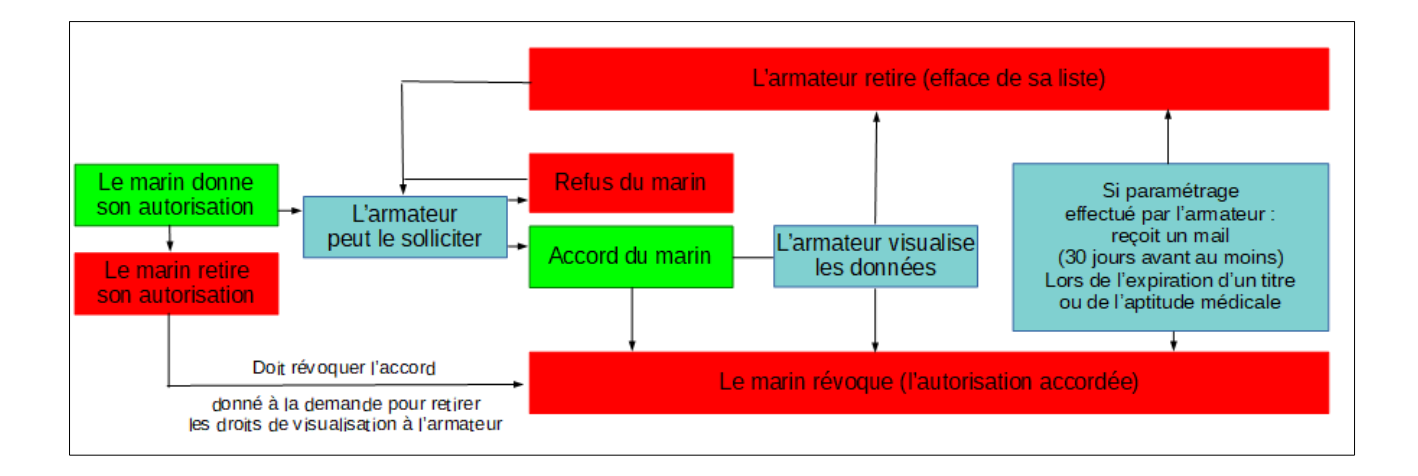

Le marin et l'armateur pourront revenir à tout moment sur leur décision.

## **2.2 Les autorisations**

## 2.2.1 Coté Portail du Marin

Dans le Portail du marin, rubrique «Autorisations», menu « Préférences »

|              |                    | RÉPUBLIQUE FRANÇAISE DU MAR                                                                                   | (IN                                                                                               | Votre compte                                  | ALBERT PIERRE<br>Né(e) le 11/02/1982                         |
|--------------|--------------------|----------------------------------------------------------------------------------------------------|---------------------------------------------------------------------------------------------------|-----------------------------------------------|--------------------------------------------------------------|
| ♠            | Accueil            | Accueil > Autorisations > Préférences                                                                         |                                                                                                   | Déconnexion                                   | N <sup>®</sup> Marin : 19994935                              |
| 테            | État civil         | Préférences des autorisations d                                                                               | l'accès aux données pour l                                                                        | es armateurs                                  |                                                              |
| 麥            | Lignes de services | Je donne mon socord pour être sollicité(e) par les an effectif à ces données reste soumis à mon autorisation. | mateurs souhaitant accéder à mes données (aptitude<br>Je peux revenir sur ce choix à tout moment. | physique à la navigation et qualificatio      | ns professionnelles maritimes). L'acoès                      |
|              | Récentes           | Le souhaite être averti(e) par courriel lorsqu'une dem<br>Enregistrer les mises à jour                        | aande d'autorisation d'accès à mes données est en at                                              | tente dans mon portail. Je peux modifie       | r ce choix à tout moment.                                    |
|              |                    |                                                                                                    |                                                                                                   |                                               |                                                              |
| <b>~</b>     | Aptitude médicale  | /                                                                                                    |                                                                                                   |                                               |                                                              |
| <del>)</del> | Formation          |                                                                                                    |                                                                                                   |                                               |                                                              |
| -F           | Titres             |                                                                                                    |                                                                                                   |                                               |                                                              |
| Ê.           | Dérogations        | Informations sur le site                                                                                      | Liens utiles                                                                                      |                                               | Les sites publics                                            |
|              | Autorisations      | Contactez-nous<br>Mentions légales                                                                            |                                                                                                   |                                               | gouvernement.fr<br>legifrance.gouv.fr                        |
|              |                    |                                                                                                    |                                                                                                   |                                               | service-public.fr                                            |
|              | <b>B</b> Demandes  |                                                                                                    |                                                                                                   |                                               | trance.tr                                                    |
|              | Préférences        |                                                                                                    |                                                                                                   | Demière mise a jour le 04/08/2020 v1.3.0 inte | gration © Ministère de la Transition écologique et solidaire |

#### La première coche

« Je donne mon accord pour être sollicité e par les armateurs souhaitant accéder à mes données (aptitude physique à la navigation et qualifications professionnelles maritimes). L'accès effectif à ces données reste soumis à mon autorisation. Je peux revenir sur ce choix à tout moment. »

concerne l'accord donné par le marin pour le l'armateur puisse lui demander une autorisation d'accès à ses données.

Comme cela est indiqué, cela peut être décoché à tout moment, même après avoir accepté une sollicitation de l'armateur.

#### • La deuxième coche

« Je souhaite être averti·e par courriel lorsqu'une demande d'autorisation d'accès à mes données est en attente dans mon portail. Je peux modifier ce choix à tout moment. »

Lorsque l'armateur vous sollicite, cette coche vous permet d'être alerté par courriel. Cela vous évite de vous connecter en permanence au portail du marin.

#### 2.2.2 Côté Portail armateur

Dans la rubrique « Mes données », menu « Préférences »

| Mes données                                                                                                    |   |
|----------------------------------------------------------------------------------------------------|---|
| Données armateur                                                                                                    | ~ |
| Contact à terre armateur ?                                                                                                    | ~ |
| Préférences                                                                                                    | ^ |
| 💶 Je souhaite recevoir par courriel les notifications d'alerte relatives à la validité du permis de navigation. 🔮                          |   |
| 🔍 Je souhaite être averti e par courriel lorsqu'un marin accepte ou refuse ma demande d'autorisation d'accès à ses données. 🤎              |   |
| 💶 Je souhaite recevoir par courriel les notifications d'alerte relatives à la validité des aptitudes médicales et des titres des marins. 🥹 |   |
| ✓ Enregistrer                                                                                                    |   |
|                                                                                                    | > |

#### • deuxième curseur

« Je souhaite être averti.e par courriel lorsqu'un marin accepte ou refuse ma demande d'autorisation d'accès à ses données. »

L'armateur est averti par mail de la réponse donné par le marin sollicité.

#### troisième curseur

« Je souhaite recevoir par courriel les notifications d'alerte relatives à la validité des aptitudes médicales et des titres des marins. »

L'armateur reçoit un mail lorsque l'aptitude médicale et/ou l'un des titres du marin arrive à expiration dans 30 jours et inférieur (inclus les expirations plus anciennes).

*Exemple : nous sommes le 14 septembre 2020, un titre expirant le 14 octobre 2020 fera l'objet d'un mail d'alerte. Idem pour un titre expiré depuis le 1<sup>er</sup> septembre 2018.* 

## 2.3 Interaction armateur - marin

### 2.3.1 Sollicitation par l'armateur

| Liberi - Frateriti<br>République Prançaise | PORTALL DE<br>L'ARMATEUR |                                                                                                    |                                                                                          |                                              |
|--------------------------------------------|--------------------------|----------------------------------------------------------------------------------------------------|------------------------------------------------------------------------------------------|----------------------------------------------|
| 🔒 Accueil                                  | ≔ Mes démarches          | Mes navires C Mes formulaires 😩 Mes données 🤁 Info                                                                                  | is marin                                                                                 | LE CHASSEUR D'ECUME<br>N° armateur : CERECCE |
|                                            | Infos m                  | arin                                                                                                    |                                                                                          |                                              |
|                                            |                          | ✓Autorisations                                                                                                    | Ê Données marin                                                                          |                                              |
|                                            |                          | Vous avez 2 demande(s) d'autorisation d'accès aux données en attente.<br>Vous avez 12 demande(s) d'autorisation d'accès aux données | Consultation de l'identité du marin, de soi<br>médicale, de ses qualifications et de ses | n aptitude<br>formations.                    |
|                                            |                          | accordée(s).<br>Vous avez 0 demande(s) d'autorisation d'accès aux données refusée(s).                                               | 12 marins ont acceptés votre demande                                                     |                                              |
|                                            |                          | vous avez ∠ autorisation(s) d'accès aux données revoquee(s).<br>Vous avez 3 autorisation(s) d'accès aux données retirée(s).         |                                                                                          |                                              |
|                                            |                          | Demander autorisation                                                                                                    |                                                                                          |                                              |

Dans la rubrique « **Infos marin** », l'armateur trouve le bouton « Demander autorisation » L'armateur n'est autorisé à solliciter que les marins ayant donné leur accord (cf <u>2.2.1 côté portail du marin</u>)

| Literit - Egaliti - Praseild<br>RÉPUBLIQUE FRANÇAISE | PORTAL DE<br>LAMATEUR         |                                                                                                    | l l                                          |
|------------------------------------------------------|-------------------------------|----------------------------------------------------------------------------------------------------|----------------------------------------------|
| n Accueil                                            | ≡ Mes démarches 🚊 Mes navires | 🖝 Mes formulaires 😩 Mes données 🤫 Infos marin                                                                                                    | LE CHASSEUR D'ECUME<br>N° armateur : CHRELES |
|                                                      | Demande d'autor               | isation d'accès<br>main *<br>updeter le format sur 8 chiffres.<br>et sur 7 caractères (exemple : 7845879) sont également acceptés.<br>Retour Rechercher<br>natte pas être sollicité par les armateurs. |                                              |

L'armateur peut solliciter les marins (numéros à 8 chiffres) et les TI (brevetés). Les \*\* (non identifiés et conchyliculteurs) sont exclus, car ils n'ont pas les diplômes requis pour embarquer.

| () Le n° (                     | L'anomalie suivante est survenue suite à votre action :<br>d'identification du marin doit commencer par 2 chiffres obligatoirement, ou bien commencer par 'TI'.                                                                                                  |  |  |  |  |  |  |  |
|--------------------------------|----------------------------------------------------------------------------------------------------|--|--|--|--|--|--|--|
| Demande d'autorisation d'accès |                                                                                                    |  |  |  |  |  |  |  |
|                                | N° d'identification du marin *         **95623         Le n° d'identification du marin doit respecter le format sur 8 chiffres.         Les n° sur 6 chiffres et sur 7 caractères (exemple : 78A5879) sont également acceptés.         Retour         Rechercher |  |  |  |  |  |  |  |

Si le marin a coché la case pour accorder les sollicitations, alors l'armateur peut lui envoyer une demande d'autorisation (l'armateur peut solliciter un marin\_milésime + 4 chiffres ou ancien numéro\_ou un breveté\_numéro commençant par TI).

| n Accueil | ≔ Mes démarches 🚊 | Mes navires                                                                                          | C Mes formu                                                                           | laires 🙎                                     | Mes données           | 🤁 In      | nfos marin |
|-----------|-------------------|----------------------------------------------------------------------------------------------------|---------------------------------------------------------------------------------------|----------------------------------------------|-----------------------|-----------|------------|
|           | Demande           | d'autori                                                                                             | sation d'                                                                             | accès                                        |                       |           |            |
|           | R                 | N° d'identification du r<br>20059523<br>Le n° MARIN doit resp<br>Les n° sur 6 chiffres<br>ésultat re | narin *<br>Hecter le format sur 8 ch<br>et sur 7 caractères (ex<br>Retour<br>echerche | iffres.<br>emple : 78A5879) so<br>Rechercher | int également accepté | ės.       |            |
|           | 1                 | l° d'identificatio                                                                                   | on du marin:                                                                          | 20059523                                     |                       |           |            |
|           | 1                 | lom:                                                                                                 |                                                                                       | NEMO                                         |                       |           |            |
|           | F                 | Prénom(s):                                                                                           |                                                                                       | JULES                                        |                       |           |            |
|           | E N               | Date de naissan<br>lessage:                                                                          | ce :                                                                                  | 18/04/1978                                   |                       |           |            |
|           | E<br>J<br>a       | Bonjour,<br>le souhaiterais vo<br>accéder à vos dor                                                  | us embarquer à la<br>inées                                                            | a période estival                            | le. A cette fin, j'a  | imerais   |            |
|           | V<br>t            | otre demande peut<br>ransmis au marin                                                                | -être complétée par                                                                   | un message qui s                             | era 111/40<br>caractè | 0<br>eres |            |
|           |                   |                                                                                                    | Annuler                                                                               | Envoyer                                      |                       |           |            |

Un pop-up s'ouvre, confirmant l'envoi de la demande d'autorisation

|                      | Retour | Rechercher                                           |  |
|----------------------|--------|------------------------------------------------------|--|
| ultat r              | ~      | La demande d'autorisation a été envoyée avec succès. |  |
| entificatio          |        | × Fermer                                             |  |
| n(s):<br>e naissance | e :    | JULES<br>18/04/1978                                  |  |

Si le marin a coché la case correspondante, il reçoit un courriel lui indiquant cette action. Ce courriel contient le message qu'a rédigé l'armateur lors de sa demande. En cliquant sur le lien « Gestion autorisations », il affiche le site « **Portail du marin** ».

| Demande d'accès à vos données de l'armateur LE CHASSEUR D'ECUME - Courrielleur Méi                                                                                                    | -                           |
|----------------------------------------------------------------------------------------------------|-----------------------------|
| Eichier Édition_Affichage Allerà Messages_Qutils_2                                                                                                    |                             |
| 📩 Relever 🔻 😰 Écrire 👤 Adresses 🛛 📎 Étiquette 🐃 🖨 Imprimer 💌                                                                                                    |                             |
| De pda-test@folette.dsi.damgm.i2 ℃                                                                                                    | ◆ Répondre 👻 → Transférer 👻 |
| Sujet Demande d'accès à vos données de l'armateur LE CHASSEUR D'ECUME                                                                                                    |                             |
| Pour marin3@folette.e2.rie.gouv.fr                                                                                                    |                             |
| > Commentaire(s):                                                                                                    |                             |
| Madame, Monsieur,                                                                                                    |                             |
| L'armateur LE CHASSEUR D'ECUME vous a envoyé une demande d'accès à vos données.                                                                                                    |                             |
| Bonjour, Je souhaiterais vous embarquer à la période estivale. A cette fin, j'aimerais accéder à vos données                                                                                                    |                             |
| Vous pouvez accepter ou refuser cette demande dans la rubrique « Gestion autorisations » du Portail du marin.<br>Si vous acceptez cette demande, l'armateur aura accès à des informations relatives à votre aptitude physique à la navigation et à vos qualifications profe | essionnelles maritimes.     |
| Le détail des informations communiquées est consultable dans le Portail du marin.                                                                                                    |                             |
| Veuillez noter que vous pourrez révoquer à tout moment cette autorisation dans la rubrique « Gestion autorisations » du Portail du marin.                                                                                                    |                             |
| La direction des affaires maritimes.                                                                                                    |                             |

Si l'armateur s'est trompé en envoyant la demande, il peut la retirer en cliquant sur le lien des demandes « en attente »

| Accueil :≡ Mes démarches | Mes navires @ Mes formulaires 😩 Mes données 😯 Info                         | os marin                                                                                   | LE CHASSEUR D'ECUME<br>N° armateur : |
|--------------------------|----------------------------------------------------------------------------|--------------------------------------------------------------------------------------------|--------------------------------------|
| Infos m                  | narin                                                                      |                                                                                            |                                      |
|                          | Autorisations                                                              | Données marin                                                                              |                                      |
|                          | Vous avez $3$ demande(s) d'autorisation d'accès aux données en attente.    | Consultation de l'identité du marin, de sor<br>médicale, de ses qualifications et de ses t | n aptitude<br>formations.            |
|                          | Vous avez 11 demande(s) d'autorisation d'accès aux données<br>accordée(s). | 44                                                                                         |                                      |
|                          | Vous avez 0 demande(s) d'autorisation d'accès aux données refusée(s).      | I marins ont acceptés votre demande.                                                       |                                      |
|                          | Vous avez 3 autorisation(s) d'accès aux données révoquée(s).               |                                                                                            |                                      |
|                          | Vous avez 3 autorisation(s) d'accès aux données retirée(s).                |                                                                                            |                                      |
|                          | Demander autorisation                                                      |                                                                                            |                                      |

## 2.3.2 Les options de l'administré

L'administré peut

- accepter
- refuser
- accepter puis retirer son accord

#### 1) L'administré accepte la sollicitation

Sur la page d'accueil du Portail du marin, une alerte s'affiche, l'administré peut cliquer directement dessus ou cliquer sur le menu correspondant (rubrique « Autorisations », menu « Demandes »)

|      |                    | Liberté - Égalité -<br>RÉPUBLIQUE FI | Fraternité<br>RANÇAISE | ©RTAIL<br>MARIN          |                          | G Votre                                                | compte      |                                 | Contactez-nous |
|------|--------------------|--------------------------------------|------------------------|--------------------------|--------------------------|--------------------------------------------------------|-------------|---------------------------------|----------------|
| n    | Accueil            | Accueil                              |                        |                          |                          |                                                        | Déconnexion | N <sup>e</sup> Marin : 20059523 |                |
| M    | État civil         | 💎 Aptitude                           | médicale               |                          | 🛹 Titres                 |                                                        | 📋 Au        | lorisations                     |                |
| 巌    | Lignes de services | La déci                              | sion d'aptitude médic  | ale expire le 03/09/2020 | Votre brev<br>25         | at de Certificat général d'opérateur expire le 27/08/2 |             |                                 |                |
|      | (B) Récentes       | Accéder au site de                   | prise de rendez-vou    |                          |                          | <b>〈</b> 1/1 <b>〉</b>                                  |             | 🗙 и 🗲                           |                |
|      | ★ Suivies          | C L'administration                   | i de la mer vous info  | rme                      |                          |                                                        |             |                                 |                |
| ≫    | Aptitude médicale  | Lignes de se                         | ervices récent         | es Voir mes der          | ières linnes de sentines |                                                        |             |                                 |                |
|      | Formation          | Ces données son                      | t informatives *       |                          |                          |                                                        |             |                                 |                |
|      | Titros             | Début                                | Fin                    | Position                 | Navire/Rôle              | Armateur                                               | Navigation  | Fonction                        | Cat.           |
| CAF. | nues               | 08/04/2019                           |                        | Congé                    | LE CAUX                  | GRAND PORT MARITIME DU HAVRE                           |             | CAPITAINE                       | 15             |
| Ê,   | Dérogations        | 01/04/2019                           | 07/04/2019             | Navigation               | LE CAUX                  | GRAND PORT MARITIME DU HAVRE                           |             | CAPITAINE                       | 15             |
| *    | Autorisations      | 18/03/2019                           | 31/03/2019             | Navigation               | LE CAUX                  | GRAND PORT MARITIME DU HAVRE                           |             | CAPITAINE                       | 15             |

#### L'administré peut

accepter la demande : l'armateur aura accès à son identité et ses coordonnées, sa visite médicale, ses diplômes, titres, visas et ses acquisitions de formation (spécifiques et modulaires)

|                                                       |                                           | JULES NEMO                                                |                                            |
|-------------------------------------------------------|-------------------------------------------|-----------------------------------------------------------|--------------------------------------------|
| A unuit > U descritere > Demondee                     |                                           | Déconnexion                                               | Ne(e) le 1909-41979<br>Nº Marin : 20059623 |
| Demandes d'autorisation d'accès aux données pour l    | les armateurs                             |                                                           |                                            |
| Recherche<br>Etat En attente V Date du 07 / 02 / 2020 | au 07 / 08 / 2020                         | 0                                                         | Rechercher                                 |
| LE CHASSEUR D'ECUME<br>(En attente)                   | Accepter la demande Refuser la            | demande                                                   | ^                                          |
| Date de la demande : 07/08/2020                       | Commentaire de l'armateur : Bonjour, Je s | couhaiterais vous embarquer à la période estivale. A cett | e fin, j'aimerais accéder à vos données    |

#### En cliquant sur le bouton « accepter la demande, un pop up s'ouvre confirmant le choix

| Demande acceptée                              |                                                                                                    |  |  |  |  |
|-----------------------------------------------|----------------------------------------------------------------------------------------------------|--|--|--|--|
| Votre demande a été acceptée a<br>Vous pouve: | Votre demande a été acceptée avec succès. L'armateur peut désormais visualiser vos données.<br>Vous pouvez révoquer à tout moment cette autorisation. |  |  |  |  |
|                                               | Fermer                                                                                                    |  |  |  |  |

Un mail est envoyé à l'armateur pour le prévenir.

| Exemple de mail d'acceptation de la demande                                                                                                    |                 |        |            |       |           |
|----------------------------------------------------------------------------------------------------|-----------------|--------|------------|-------|-----------|
| De pda-test@folette.dsi.damgm.i2 🗘                                                                                                    | 👆 Répondre 🔻    | → .    | Transférer | •     | Commenter |
| Sujet Le marin sur a company a accepté votre demande                                                                                           |                 |        |            |       | 14:53     |
| Pour olivier@folette.dsi.damgm.i2업                                                                                                    |                 |        |            |       |           |
| > Commentaire(s):                                                                                                    |                 |        |            |       |           |
| Madame, Monsieur,                                                                                                    |                 |        |            |       |           |
| Le marin <del>Weine Inceente</del> PATRICE (numéro marin : <del>19998688)</del> a accepté votre demande.                                       |                 |        |            |       |           |
| Vous pouvez desormais consulter son aptitude physique à la navigation et ses qualifications professionnelles maritin<br>Portail de l'armateur. | nes dans la rul | orique | e « Infos  | marir | ı » du    |
| Portail de l'armateur                                                                                                    |                 |        |            |       |           |
| La direction des affaires maritimes.                                                                                                    |                 |        |            |       |           |

2) L'administré refuse la sollicitation Si l'administré refuse, il peut renseigner un motif (non obligatoire)...

| TE Refus d'autorisation                       |                                                                       |
|-----------------------------------------------|-----------------------------------------------------------------------|
| L'armateur de la pourra pas visualiser vos do | onnées.                                                               |
| Confirmez-vous ce choix?                      |                                                                       |
| Motif du refus                                | J'ai déjà un contrat avec l'armateur XXXX je ne peux<br>pas embarquer |
| u II vous reste 331 caractère(s) à saisir     |                                                                       |
| Confirmer                                     | Annuler                                                               |
|                                               | Accepter la demande Refuser la demande                                |

...qui sera repris dans un courriel de notification informant l'armateur du refus.

| <u>F</u> ichier Éditio <u></u>                                                      | <u>a</u> <u>A</u> ffichage Allerà <u>M</u> essages <u>O</u> utils <u>?</u>                                                                                                    |
|-------------------------------------------------------------------------------------|----------------------------------------------------------------------------------------------------|
| 🗄 Relever 🖣                                                                         | 😰 Écrire 👤 Adresses 🛛 📎 Étiquette 🔻 🖶 Imprimer 💌                                                                                                    |
| De pda-test                                                                         | ⊉folette.dsi.damgm.i2分                                                                                                    |
| Sujet <b>Le marin</b>                                                               | a refusé votre demande                                                                                                    |
| Pour olivier@f                                                                      | olette.dsi.damgm.i2 🛱                                                                                                    |
| > Commentair                                                                        | e(s):                                                                                                    |
|                                                                                     |                                                                                                    |
| Madame, N                                                                           | Aonsieur,                                                                                                    |
| Madame, N                                                                           | Aonsieur,                                                                                                    |
| Madame, M<br>Le marin 🗰                                                             | /lonsieur,<br><del>Sine mesente</del> PATRICE (numéro marin : <del>▲00000500)</del> a refusé votre demande.                                                                                                    |
| Madame, N<br>Le marin 🗬                                                             | Aonsieur,<br><del>Sine mesento</del> PATRICE (numéro marin : <del>«SSSSSSSS)</del> a refusé votre demande.                                                                                                    |
| Madame, N<br>Le marin <del>4</del><br>Vous ne po                                    | Aonsieur,<br><del>DINE FREDERI®</del> PATRICE (numéro marin : <b>≪00005500)</b> a refusé votre demande.<br>uvez pas consulter son aptitude physique à la navigation et ses qualifications professionnelles maritimes                                                                                   |
| Madame, N<br>Le marin <b>#</b><br>Vous ne po                                        | Aonsieur,<br>Here mesente PATRICE (numéro marin : <b>desesses)</b> a refusé votre demande.<br>uvez pas consulter son aptitude physique à la navigation et ses qualifications professionnelles maritimes                                                                                                |
| Madame, N<br>Le marin <b>4</b><br>Vous ne po<br>Le marin vo                         | Aonsieur,<br>Bine mesente PATRICE (numéro marin : <b>desesses)</b> a refusé votre demande.<br>uvez pas consulter son aptitude physique à la navigation et ses qualifications professionnelles maritimes<br>bus transmet ce message :                                                                   |
| Madame, M<br>Le marin <b>4</b><br>Vous ne po<br>Le marin vo                         | Monsieur,<br>Sinc messente PATRICE (numéro marin : <b>COCOCCED)</b> a refusé votre demande.<br>uvez pas consulter son aptitude physique à la navigation et ses qualifications professionnelles maritimes<br>pus transmet ce message :<br>engagé quec l'armateur "OCEANS" à ces dates Merci             |
| Madame, N<br>Le marin <b>4</b><br>Vous ne po<br>Le marin vo<br><i>Je suis déjà</i>  | Monsieur,<br>Bine mesente PATRICE (numéro marin : <b>decessos)</b> a refusé votre demande.<br>uvez pas consulter son aptitude physique à la navigation et ses qualifications professionnelles maritimes<br>pus transmet ce message :<br><i>engagé avec l'armateur "OCEANS" à ces dates.Merci</i>       |
| Madame, M<br>Le marin<br>Vous ne po<br>Le marin vo<br>Je suis déjà<br>Portail de l' | Monsieur,<br>Sine messente PATRICE (numéro marin : <b>COCOSTOD)</b> a refusé votre demande.<br>uvez pas consulter son aptitude physique à la navigation et ses qualifications professionnelles maritimes<br>pus transmet ce message :<br>engagé avec l'armateur "OCEANS" à ces dates.Merci<br>armateur |

L'armateur peut aussi vérifier les refus directement sur le Portail en cliquant sur « *Vous avez X demande(s)* d'autorisation d'accès aux données refusée(s). »

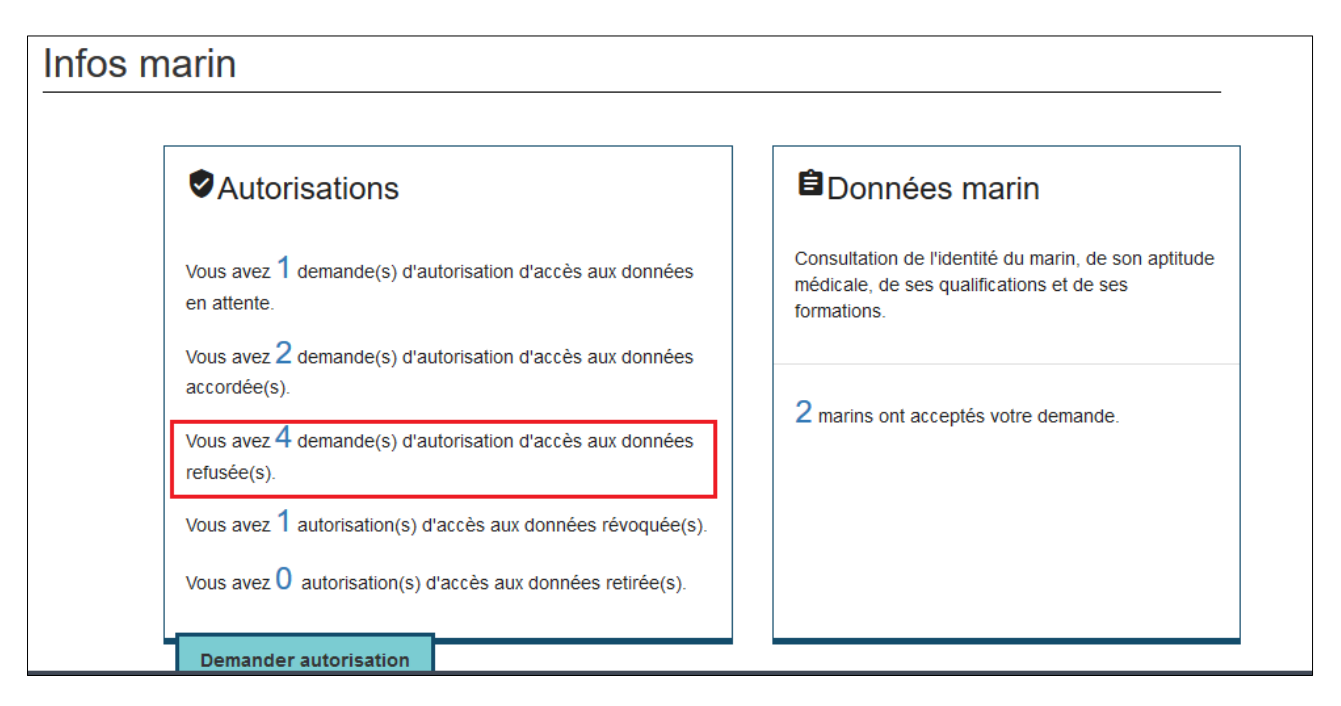

Le détail des marins ayant refusé l'accès à leurs données s'affiche.

| l | _iste des dema     | andes d'autor           | isation Refusé                           | es            |                                                                         | _ |
|---|--------------------|-------------------------|------------------------------------------|---------------|-------------------------------------------------------------------------|---|
|   | Date de la demande | N° identification marin | Message                                  | Date du refus | Motif de refus                                                          | ^ |
|   | 10/08/2020         | 20184261                | je souhaiterais accéder à<br>vos données | 10/08/2020    | je refuse l'accès aux<br>données car j'embarque<br>avec l'armateur XXXX |   |

L'armateur pourra renouveler sa demande au besoin.

#### 3) L'administré accepte puis refuse la sollicitation

L'administré peut toujours revenir sur l'accord qu'il a donné à un armateur. Le fait de décocher votre autorisation (rubrique « Autorisations », menu « Préférences ») n'autorise plus les armateurs à vous solliciter (nouvelles sollicitations).

| PORTAIL                                                                                                    |                                                 | Contactez-nous                           |
|----------------------------------------------------------------------------------------------------|-------------------------------------------------|------------------------------------------|
| République Française DU MARIN                                                                                                    | Votre compte                                    |                                          |
|                                                                                                    | Déconnexion                                     | Nº Marin : 20184281                      |
| Accueil > Autorisations > Préférences                                                                                                    |                                                 |                                          |
| Préférences des autorisations d'accès aux données pour                                                                                                    | les armateurs                                   |                                          |
| Je donne mon accord pour être sollicité(e) par les armateurs souhaitant accéder à mes données (aptitude physique données reste soumis à mon autorisation. Je peux revenir sur ce choix à tout moment. | à la navigation et qualifications professionne  | elles maritimes). L'accès effectif à ces |
| 🗹 Je souhaite être averti(e) par courriel lorsqu'une demande d'autorisation d'accès à mes données est en attente dans                                                                                 | s mon portail. Je peux modifier ce choix à tout | t moment.                                |
| Enregistrer les mises à jour                                                                                                    |                                                 |                                          |

En revanche, un pop up vous le signale, il faudra « révoquer » l'ensemble des sollicitations accordées avant d'avoir décoché vos préférences.

|                                                            | Information                                     |                                                            |
|------------------------------------------------------------|-------------------------------------------------|------------------------------------------------------------|
| Les autorisations données aux armateurs restent actives. N | /ous devez les désactiver une à<br>vos données. | une si vous souhaitez que les armateurs ne consultent plus |
|                                                            |                                                 | 1                                                          |
|                                                            | Fermer                                          |                                                            |

Rubrique « Autorisations », menu «Demandes», rechercher les demandes « acceptées », puis cliquer sur le bouton « révoquer ».

| ₩≡       | État civil         | Demandes d'autorisation d'accès aux données pour les armateurs           | 3                             |
|----------|--------------------|--------------------------------------------------------------------------|-------------------------------|
| 嵌        | Lignes de services | Recherche                                                                |                               |
|          | C Récentes         | Etat Accepté V Date du 10 / 02 / 2020 S au 10 / 08 / 2020 S              | Rechercher                    |
|          | Suivies            | CMA CGM Date d'autorisation<br>(Acceptée) 10/08/2020 Révoquer la demande | ~                             |
| *        | Aptitude médicale  | 7                                                                        |                               |
| ¢        | Formation          |                                                                          |                               |
| E.K.     | Titres             |                                                                          |                               |
| Ê,       | Dérogations        | Informations sur Jar Site Liens utiles                                   | Les sites publics             |
| <u>.</u> | Autorisations      | Contactez-noue                                                           | gouvernement. fr              |
| 1 081    |                    | neuvenis iegales                                                         | service-public. fr            |
|          | Demandes           |                                                                          | france.fr                     |
| _        |                    |                                                                          | developpement-durable.gouv.fr |
|          | Préférences        |                                                                          |                               |

Un pop up s'ouvre demandant confirmation.

| Autorisation revoquée                                                                                                    |         |
|----------------------------------------------------------------------------------------------------|---------|
| Cette opération est irréversible. Pour consulter vos données, l'armateur devra vous envoyer une nouvelle demande<br>d'autorisation.<br>Confirmez-vous la révocation de l'autorisation ? |         |
| Confirmer                                                                                                    | Annuler |

L'armateur n'est pas prévenu de la révocation.

En revanche, il peut la consulter dans son portail.

Rubrique « Infos marin », menu « Autorisations », cliquer sur « Vous avez X autorisation(s) d'accès aux données révoquée(s). »

| fos marin                                                                                                    |                                                                                                    |
|----------------------------------------------------------------------------------------------------|----------------------------------------------------------------------------------------------------|
| ✓Autorisations                                                                                                    | Données marin                                                                                                    |
| Vous avez 1 demande(s) d'autorisation d'accès aux données<br>en attente.                                                                             | Consultation de l'identité du marin, de son aptitude<br>médicale, de ses qualifications et de ses<br>formations. |
| Vous avez 3 demande(s) d'autorisation d'accès aux données<br>accordée(s).<br>Vous avez 4 demande(s) d'autorisation d'accès aux données<br>refusée(s) | 3 marins ont acceptés votre demande.                                                                             |
| Vous avez 1 autorisation(s) d'accès aux données révoquée(s).<br>Vous avez 0 autorisation(s) d'accès aux données retirée(s).                          |                                                                                                    |
| Demander autorisation                                                                                                    |                                                                                                    |

| Liste des autoris  | sations Révoquée        | 2S                        |     |             |         |   |   |   |
|--------------------|-------------------------|---------------------------|-----|-------------|---------|---|---|---|
| Date de la demande | N° identification marin | Message                   |     | Date de rév | ocation |   |   |   |
| 03/08/2020         | 2013                    |                           |     | 04/08/2020  |         |   |   |   |
|                    |                         | Éléments par page 10<br>— | 0 💌 | 1-1/1       | <       | < | > | > |
|                    | Retour                  | Demander autorisation     |     |             |         |   |   |   |

En revanche, si l'administré n'a pas désactivé l'autorisation, l'armateur pourra renouveler sa demande.

## 2.4 Que voit l'armateur ?

Lorsque le marin accepte la sollicitation de l'armateur, ce dernier peut regarder le détail 4 cartes

- Identité du marin
- L'aptitude médicale
- Les qualifications
- Les formations

| Infos marin                                                            |                                                                                                    |
|------------------------------------------------------------------------|----------------------------------------------------------------------------------------------------|
| Autorisations                                                          | ÊDonnées marin                                                                                             |
| Vous avez 1 demande(s) d'autorisation d'accès aux données en attente.  | Consultation de l'identité du marin, de son aptitude médicale, de ses qualifications et de ses formations. |
| Vous avez 3 demande(s) d'autorisation d'accès aux données accordée(s). | 3 marins ont acceptés votre demande.                                                                       |
| Vous avez 4 demande(s) d'autorisation d'accès aux données refusée(s).  |                                                                                                    |
| Vous avez 1 autorisation(s) d'accès aux données révoquée(s).           |                                                                                                    |
| Vous avez 0 autorisation(s) d'accès aux données retirée(s).            |                                                                                                    |
| Demander autorisation                                                  |                                                                                                    |

En cliquant sur le lien « *X marins ont accepté votre demande.* », vous accédez au détail des administrés ayant accepté votre sollicitation.

| ≔ Mes | s démarch | nes 🚊 Mes navires     | C Mes formulaires     | 🕰 Mes données 😛 I | Infos marin |                                        |                        |          | N° armateur : | U Déconnexion |
|-------|-----------|-----------------------|-----------------------|-------------------|-------------|----------------------------------------|------------------------|----------|---------------|---------------|
|       | Ir        | nformations m         | arin                  |                   |             |                                        |                        |          |               |               |
|       |           | Aptitude médicale     | Arrivant à expiration |                   |             | Qualifications                         | trivant à expiration   |          |               |               |
|       | ١         | Q Filtres             |                       |                   |             |                                        |                        |          |               |               |
|       |           | Numéro identification | Nom prénom(s)         | Date de naissance | Médical     | Qualifications                         | Commentaire 💡          | Actions  | i             |               |
|       |           | ******                | FREDERIC PATRICE      | 06/01/1979        | ø           | 12 titres ♥<br>6 titres ♥<br>1 titre ▲ |                        | ۲        | o 🖯           |               |
|       |           |                       | BERNARDO ABOBO        | 18/08/1975        |             | 4 titres<br>8 titres 😢                 |                        | £        | • 🖯           |               |
|       |           |                       | ROMAIN                | 03/07/1992        | ٢           | 17 titres<br>12 titres 😣               |                        | <b>£</b> | o 🖯           |               |
|       |           |                       |                       |                   |             |                                        | Éléments par page 10 👻 | 1-3/3    | < < > >       |               |

L'icône navire affiche les navires pour lesquels vous êtes déclaré « armateur » auprès des affaires maritimes. Il s'agit d'un pense-bête pour répartir votre effectif par exemple.

| Aptitude médic           | cale<br>xpirée 🗌 Arrivar | nt à expiration   |         | Qualifications          | 🗌 Arrivant à e | expiration |     |
|--------------------------|--------------------------|-------------------|---------|-------------------------|----------------|------------|-----|
| Filtres                  |                          |                   |         |                         |                |            |     |
| Numéro<br>identification | Nom prénom(s)            | Date de naissance | Médical | Qualifications          | Commentaire    | Actions    |     |
| 20184261                 | MALO<br>MARINE           | 12/04/1984        | 0       | 5 titres 오<br>1 titre 😢 |                | •          | Θ   |
| 2015                     | BRUNO                    | 02/02/1965        | 9       | 5 titres 오              |                | ۰ 🌧        | Θ   |
| 2013                     |                          | 02/09/1998        | 0       | 2 titres 오              |                | • 🚊        | Θ   |
|                          |                          |                   |         | Éléments par page 10    | • 0/0          | I< <       | > > |

#### consulter le détail d'un administré.

| Données | marin                                                                                         |                                                                                                    |                                             |                                                                                 |
|---------|-----------------------------------------------------------------------------------------------|----------------------------------------------------------------------------------------------------|---------------------------------------------|---------------------------------------------------------------------------------|
|         | Nom<br>MALO                                                                                   | Prénom(s)<br>MARINE                                                                                           | Nom d'usage                                 | N° d'identification →<br>20184261                                               |
|         | Identité     Consultation de l'etat o     marin, de son service o     professionnel maritime  | ivil et des coordonnées du<br>de rattachement, de son livret                                                  | Consultation des certificats, diplôm marin. | ations<br>brevets, visas de reconnaissance,<br>nes, attestations détenus par le |
|         | Consultation de l'aptitu<br>du marin, de la présen<br>de la date de fin de va<br>rendez-vous. | edicale<br>Ide physique à la navigation<br>ce éventuelle de restrictions,<br>lidité et de la date du prochain | Consultation des modules ou unité           | ONS<br>formations suivies par le marin,<br>is de valeur acquis.                 |
|         |                                                                                               | 🖛 Retour à                                                                                                    | la liste des marins                         |                                                                                 |

## 2.4.1 Identité du marin

Cet écran contient

- l'identité
- les coordonnées
- l'éventuel numéro de Livret Maritime Professionnel

| MALO                    | MARINE      | Nom d'usage           | 20184261                      |
|-------------------------|-------------|-----------------------|-------------------------------|
| entité                  |             |                       |                               |
| Numéro identification   | 20184261    |                       |                               |
| Civilité                | Madame      | Service rattachement  | SAINT MALO                    |
| Nom                     | MALO        | Statut                | Actif                         |
| Nom d'usage             |             | Téléphone Eixe        |                               |
| Prénom(s)               | MARINE      | Téléphone Portable    | 02000000                      |
| Nationalité             | FRANCE      | Adresse de messagerie | marin6@folette e2 rie gouy fr |
| Date de naissance       | 12/04/1984  |                       | manno@ioiotto.oz.ino.godi.in  |
| Lieu de naissance       | LA ROCHELLE |                       |                               |
| ivret professionnel     |             |                       |                               |
| N° Livret Professionnel | PF08460     |                       |                               |
| Date delivrance         | 25/01/2019  |                       |                               |
|                         | Clas        |                       |                               |

## 2.4.2 L'aptitude médicale

Cet écran remonte

• la dernière aptitude médicale

• la date du prochain rdv (cette information peut être intéressante si l'aptitude arrive à échéance). Cette date est affichée si elle est supérieure à la date de fin de validité de l'aptitude en cours.

| Nom<br>MALO                  | Prénom(s)<br>MARINE | Nom d'usage | N° d'identification<br>20184261 |
|------------------------------|---------------------|-------------|---------------------------------|
| MALO                         | MARINE              |             | 20184261                        |
|                              |                     |             |                                 |
| ernière aptitude mé          | dicale              |             |                                 |
|                              |                     |             |                                 |
| Decision                     | Apte TF/TN          |             |                                 |
| Date de fin de validité      | 30/12/2020          |             |                                 |
|                              |                     |             |                                 |
| Date du prochain rendez-vous |                     |             |                                 |
| Date du prochain rendez-vous |                     |             |                                 |
| Date du prochain rendez-vous |                     |             |                                 |
| Date du prochain rendez-vous |                     |             |                                 |
| Date du prochain rendez-vous |                     |             |                                 |

## 2.4.3 Les qualifications

Les qualifications correspondent aux titres, diplômes, visas, etc de l'administré. En double-cliquant sur une ligne, vous obtenez les capacités/restrictions liées au titre. Les différents titres sont classés par « type » et « nature » :

- Les brevets
- Les visas
- Les certificats
- Les diplômes
- Les attestations
- Autres (attestations non diplômantes)

#### Exemple de brevets

*TRANDIE TRANDIE TRANDIE* 

| Tit | res et visas          | Tous                                                                             | <b>~</b>                               |                      |                      |              |                   |            |
|-----|-----------------------|----------------------------------------------------------------------------------|----------------------------------------|----------------------|----------------------|--------------|-------------------|------------|
| 0   | ) titre valide 😠 titr | re non valide 🛕 titre en alerte                                                  |                                        |                      |                      |              |                   |            |
| Bre | evets                 |                                                                                  |                                        |                      |                      |              |                   |            |
|     | N°                    | Libellé                                                                          | Autorité de délivrance                 | Date de délivrance 🕹 | Date de revalidation | Date d'effet | Date d'expiration | Etat       |
| 0   | 00055765              | Certificat général d'opérateur                                                   | DIRM NORD ATLANTIQUE - MANCHE<br>OUEST | 07/02/2017           | 07/02/2017           | 03/02/2017   | 02/02/2022        | Valide     |
|     | 10213606              | Brevet de capitaine (2016)                                                       | DIRM NORD ATLANTIQUE - MANCHE<br>OUEST | 21/09/2016           |                      | 19/09/2016   | 18/01/2021        | Valide     |
| Pré | rogatives associée:   | au titre:                                                                        |                                        |                      |                      |              |                   |            |
| Cap | oitaine               |                                                                                  |                                        | Sans limitation      |                      |              |                   |            |
| 8   | ) 10021085            | Capitaine                                                                        | DIRM NORD ATLANTIQUE - MANCHE<br>OUEST | 21/08/2014           |                      | 19/08/2014   | 18/08/2019        | Non valide |
| 9   | 00076103              | Brevet d'aptitude à l'exploitation des em-<br>barcations et radeaux de sauvetage | DIRM NORD ATLANTIQUE - MANCHE OUEST    | 13/03/2012           |                      | 25/06/2003   |                   | Valide     |
| ۲   | 00146000              | Second capitaine                                                                 | DIRM NORD ATLANTIQUE - MANCHE<br>OUEST | 14/10/2007           |                      | 14/10/2007   | 13/10/2012        | Non valide |
|     |                       |                                                                                  |                                        |                      | Éléments p           | arpage 5 👻   | 1-5/7  < <        | > >।       |

Exemple de certificats

| ( | Cer      | tificats |                                                        |                                  |                       |                       |                      |        |
|---|----------|----------|--------------------------------------------------------|----------------------------------|-----------------------|-----------------------|----------------------|--------|
|   |          | N°       | Libellé                                                | Autorité de délivrance           | Date de<br>délivrance | <b>↓</b> Date d'effet | Date<br>d'expiration | Etat   |
|   | <b>⊘</b> | 00024573 | Certificat de formation de base à la sécurité (STCW95) | DIRM MANCHE EST - MER<br>DU NORD | 20/12/2001            | 06/10/2006            |                      | Valide |
|   | Ø        | 00024574 | Matelot de quart à la passerelle                       | DIRM MANCHE EST - MER<br>DU NORD | 20/12/2001            | 20/12/2001            |                      | Valide |
|   | Ø        | 00631884 | Certificat de capacité (1991)                          | DIRM MANCHE EST - MER<br>DU NORD | 20/12/2001            | 27/09/2001            |                      | Valide |
|   |          |          |                                                        | Élément                          | s par page 5          | ▼ 1-3/3               | < <                  | > >    |

Concernant la rubrique « **autres** », elle concerne les attestations non diplômantes comme le TOEIC par exemple. Pour l'instant, cette fonctionnalité n('est pas développé, la rubrique sera donc vide.

| N° | Libellé | Autorité de délivrance | Date de délivrance 🖌 Date d'effet | Date d'expiration | Etat |
|----|---------|------------------------|-----------------------------------|-------------------|------|
|    |         |                        | Éléments par page 5 💌             | 0/0  < <          | > >  |

## 2.4.4 Les Formations

Les formations correspondent aux formations spécifiques et modulaires qu'ont suivi les administrés depuis le 1<sup>er</sup> septembre 2016 (mise en place d'une application pour enregistrer le suivi de formation).

Dans la partie « **Sessions de formation** », l'utilisateur trouve les sessions de formation auxquelles l'administré s'est inscrit (mais n'a pas forcément validé l'ensemble de la formation). Dans la partie « **Acquisition** », l'utilisateur trouve les modules et UV que l'administré a réussis.

| h                                                      | Nom<br>IALO                      | Préno<br>MAR                                                | om(s)<br>(INE           | Nom d'                | nzađe                   | Nº d'identification<br>20184261 |                              |
|--------------------------------------------------------|----------------------------------|-------------------------------------------------------------|-------------------------|-----------------------|-------------------------|---------------------------------|------------------------------|
| Sessions de formation                                  |                                  |                                                             |                         |                       |                         |                                 |                              |
| Type de formation                                      | Version de formation             | Prestataire                                                 | Lieu de formation       | Début de session      | Fin de session          | Statut de la formation          | Statut de l'ins-<br>cription |
| Formation modulaire                                    | Formation Capitaine 500          | ECOLE DES<br>FORMATIONS<br>MARITIMES DU<br>LITTORAL VENDEEN | LES SABLES-D'OLONNE     | 08/08/2020            | 11/08/2020              | Validée                         | Validée                      |
| Formation spécifique                                   | Enseignement médical<br>niveau l | ECOLE DES<br>FORMATIONS<br>MARITIMES DU<br>LITTORAL VENDEEN | LES SABLES-D'OLONNE     | 10/08/2020            | 11/08/2020              | Validée                         | Validée                      |
|                                                        |                                  |                                                             |                         |                       | Éléments per page S     | • 1·2/2 K                       | < > >                        |
| Acquisitions                                           |                                  |                                                             |                         |                       |                         |                                 |                              |
| Modules/UV                                             | Type de formati                  | on Version                                                  | de formation            | Date de l'acquisition | Date de fin de validité | é Mode d'acquisi                | lion                         |
| P1—2-Navigation                                        | Formation modula                 | ire Formati                                                 | ion Capitaine 500       | 09/08/2020            | 08/08/2025              | Evaluation                      |                              |
| P2—2-Manutention/cargaisor<br>/exploitation/assistance | ) Formation modula               | ire Formati                                                 | ion Capitaine 500       | 09/08/2020            | 08/08/2025              | Evaluation                      |                              |
| UV AMMCT1                                              | Formation spécifiq               | ue Enseigr                                                  | nement médical niveau l | 11/08/2020            |                         | Formation                       |                              |
| NP–2-Module national pont                              | Formation modula                 | ire Form <i>a</i> ti                                        | ion Capitaine 500       | 11/08/2020            | 10/08/2025              | Evaluation                      |                              |
|                                                        |                                  |                                                             |                         |                       | Éléments par page S     | <u>•</u> 1-4/4 🔀                | < > >1                       |

## 2.5 Modification d'un traitement informatique automatisé

## 2.5.1 Portail de l'armateur : alerte sur aptitude médicale et titres

Un traitement informatique a été modifié: pda\_alertes.

Il envoyait déjà des alertes à l'armateur concernant la fin de validité de son permis de navigation. <u>Son nouveau rôle</u>: alerter l'armateur par un mail lorsque l'aptitude médicale ou l'un des titres dont est titulaire l'administré arrive à (au moins) 30 jours échéance et moins.

Courriel concernant l'alerte sur l'expiration d'un titre :

| Eichier Editio <u>n</u> Affichage Allerà <u>M</u> essages <u>O</u> utils <u>?</u>                                                                                                    |
|----------------------------------------------------------------------------------------------------|
| 📩 Relever 🔻 😰 Écrire 🔹 Adresses 🛛 📎 Étiquette 👻 🖨 Imprimer 💌                                                                                                    |
| De_noreply-pda.csam@developpement-durable.gouv.fr                                                                                                    |
| Sujet Portail armateur - 🖛 - en entre de capitaine (2016) pour le marin 🖛 - entre PREDERIC", n° identification 1999                                                                                                    |
| Pour armateur4@folette.e2.rie.gouv.fr                                                                                                    |
| Commentaire(s):                                                                                                    |
| Madame, Monsieur,                                                                                                    |
| Le titre cité en objet, du marin <b>e de la company de la company de la</b> |
| Veuillez recevoir, Madame, Monsieur, l'expression de nos sincères salutations.                                                                                                    |
| Ce message vous est adressé automatiquement. Nous vous remercions de ne pas répondre, ni d'utiliser cette adresse e-mail.<br>Merci d'utiliser la rubrique "Nous Contacter" du Portail Armateur.                                                                                                    |
| Courriel concernant l'alerte sur l'aptitude médicale :                                                                                                    |
| Eichier Édition_Affichage Allerà Messages_Qutils_?                                                                                                    |
| 📩 Relever 💌 😰 Écrire 🔹 Adresses 🛛 💊 Étiquette 👻 🖨 Imprimer 💌                                                                                                    |
| De_noreply-pda.csam@developpement-durable.gouv.fr😭                                                                                                    |
| Sujet Portail armateur - Hindulin "Avis d'échéance de l'aptitude Ann + rep pour le marin Hannue BRUNO", n° identification 198 Hannue                                                                                                    |

Pour armateur30@folette.e2.rie.gouv.frû

Madame, Monsieur,

L'aptitude citée en objet, du marin 🛥 BRUNO n° identification 1981 arrive à échéance le 30/08/2020.

Veuillez recevoir, Madame, Monsieur, l'expression de nos sincères salutations.

Ce message vous est adressé automatiquement. Nous vous remercions de ne pas répondre, ni d'utiliser cette adresse e-mail. Merci d'utiliser la rubrique "Nous Contacter" du Portail Armateur.

## 2.6 Autre nouveauté de la version 1.7

Elles concernent la rubrique « Mes navires », consulter l'un des navires que vous gérez, rubrique « Mes informations navire »

| 🛧 Accueil 😑 Mes démarches | 🎍 Mes navires 🛛 😰 Mes formulaires 😩 Mes données 🤑 Infos marin                                                                                                    |                                                                                                    | N° armateur s |
|---------------------------|----------------------------------------------------------------------------------------------------|----------------------------------------------------------------------------------------------------|---------------|
| Déta                      | ail du na∨ire                                                                                                    |                                                                                                    |               |
|                           | Nom du navire                                                                                                    | N <sup>e</sup> d'Immatriculation Port d'Immatriculation<br>Masseille (RIF)                                                                                                    | ÷             |
|                           | Mes titres de navigation<br>Impression et consultation des titres de navigation (Permis d'armement et<br>Carte de circulation professionnelle), de leur état et leur date de<br>délivrance.<br>Aucun titre de navigation | Mes titres de sécurité<br>Consultation de la validité du Pernis de navigation et de sa date<br>d'expiration. Prochainement, tous les titles de sécurité autres que le<br>permis de navigation seront également proposés à la consultation.<br>Aucun titre de sécurité |               |
|                           | Contact à terre navire<br>Personne à terre à contacter en cas d'urgence. Le contact à terre est une<br>source d'information privilégiée pour le CROSS.<br>Contact actuel : Aucun contact à terre n'est associé au navire | Mes informations navire     L'objectif est de donner la visibilité à l'armateur sur les informations que     Padministration possède sur son navire                                                                                                    |               |
|                           | icn Retour à l                                                                                                    | a liste des navires                                                                                                    |               |

## 2.6.1 Signaler une erreur

| 🛧 Accueil 😑 Mes d | émarches 🚊 Mes navires 😰 Mes formulaires 💄 Mes données  🔅 I | Infos marin                      |                                | LE CHASSEUR D'ECUMI<br>N° armateur |
|-------------------|-------------------------------------------------------------|----------------------------------|--------------------------------|------------------------------------|
|                   | Détail du navire                                            |                                  |                                |                                    |
|                   | Kom du navire                                               | N <sup>e</sup> d'immatriculation | Port d'immatriculation<br>SETE | ÷                                  |
|                   | Mes informations navire                                     |                                  |                                |                                    |
|                   | Nom / Numéro d'immatriculation                              |                                  | Г                              | ビ Signaler une erreur              |
|                   | Port d'immatriculation                                      | SETE                             | L                              |                                    |
|                   | Type de navire                                              | NAVIRE POLYVALENT                |                                |                                    |
|                   | Statut                                                      | En Service                       |                                |                                    |
|                   | Jauge brute                                                 | 3.41                             |                                |                                    |
|                   | Jauge nette<br>Jauge Oslo                                   |                                  |                                |                                    |
|                   | Longueur HT                                                 | 8.23                             |                                |                                    |
|                   | Longueur entre PP                                           |                                  |                                |                                    |
|                   | Largeur                                                     |                                  |                                |                                    |
|                   | Puissance propulsi ve totale (kW)                           | 110                              |                                |                                    |
|                   | Navire de pêche                                             |                                  |                                |                                    |
|                   | N° PME                                                      | —                                |                                |                                    |

Au cas où vous constateriez une différence entre les données enregistrées et les données réelles. Le courriel est envoyé à votre service de rattachement.